# Como Gerenciar Office 2019 e Office 365 ProPlus no Ambiente Windows

O Microsoft Office é uma das suítes de produtividade mais utilizadas no mundo corporativo e pessoal. Com o lançamento do Office 2019 e do Office 365 ProPlus, os administradores de sistemas precisam estar preparados para gerenciar, instalar e configurar essas ferramentas de maneira eficiente no ambiente Windows. Este artigo técnico abordará como realizar essas tarefas utilizando comandos e scripts adaptados para o Windows, proporcionando uma gestão mais eficaz e automatizada.

#### Exemplos:

#### 1. Instalação do Office 2019 via CMD:

Para instalar o Office 2019 utilizando a linha de comando no Windows, você pode seguir os passos abaixo:

a. Baixe o Office Deployment Tool (ODT) do site da Microsoft.

b. Extraia o conteúdo do ODT para uma pasta, por exemplo, C:\ODT.

c. Crie um arquivo de configuração XML, por exemplo, configuration.xml, com o seguinte conteúdo:

```
<Configuration>

<Add OfficeClientEdition="64" Channel="PerpetualVL2019">

<Product ID="ProPlus2019Volume" PIDKEY="XXXXX-XXXXX-XXXXX-XXXXX-XXXXX-XXXXX">

XXXXX-XXXXX">

<Language ID="pt-br" />

</Product>

</Add>

<Display Level="None" AcceptEULA="TRUE" />

</Configuration>
```

d. Abra o Prompt de Comando como Administrador e execute o seguinte comando:

```
cd C:\ODT
setup.exe /configure configuration.xml
```

Este comando iniciará a instalação do Office 2019 com as configurações especificadas no arquivo XML.

## Procedimento.com.br

## 2. Instalação do Office 365 ProPlus via PowerShell:

Para instalar o Office 365 ProPlus utilizando o PowerShell, siga os passos abaixo:

a. Baixe e extraia o Office Deployment Tool (ODT) como no exemplo anterior.

b. Crie um arquivo de configuração XML, por exemplo, configuration365.xml, com o seguinte conteúdo:

```
<Configuration>

<Add OfficeClientEdition="64" Channel="Monthly">

<Product ID="0365ProPlusRetail">

<Language ID="pt-br" />

</Product>

</Add>

<Display Level="None" AcceptEULA="TRUE" />

</Configuration>
```

c. Abra o PowerShell como Administrador e execute os seguintes comandos:

```
Set-Location -Path "C:\ODT"
Start-Process -FilePath ".\setup.exe" -ArgumentList "/configure confi
guration365.xml" -Wait
```

Este comando iniciará a instalação do Office 365 ProPlus com as configurações especificadas no arquivo XML.

## 3. Atualização do Office 365 ProPlus via CMD:

Para atualizar o Office 365 ProPlus utilizando a linha de comando, você pode utilizar o seguinte comando no CMD:

```
cd C:\Program Files\Common Files\Microsoft Shared\ClickToRun OfficeC2RClient.exe /update user
```

Este comando forçará uma verificação de atualizações e aplicará as atualizações disponíveis para o Office 365 ProPlus.